## 音楽データを再生する

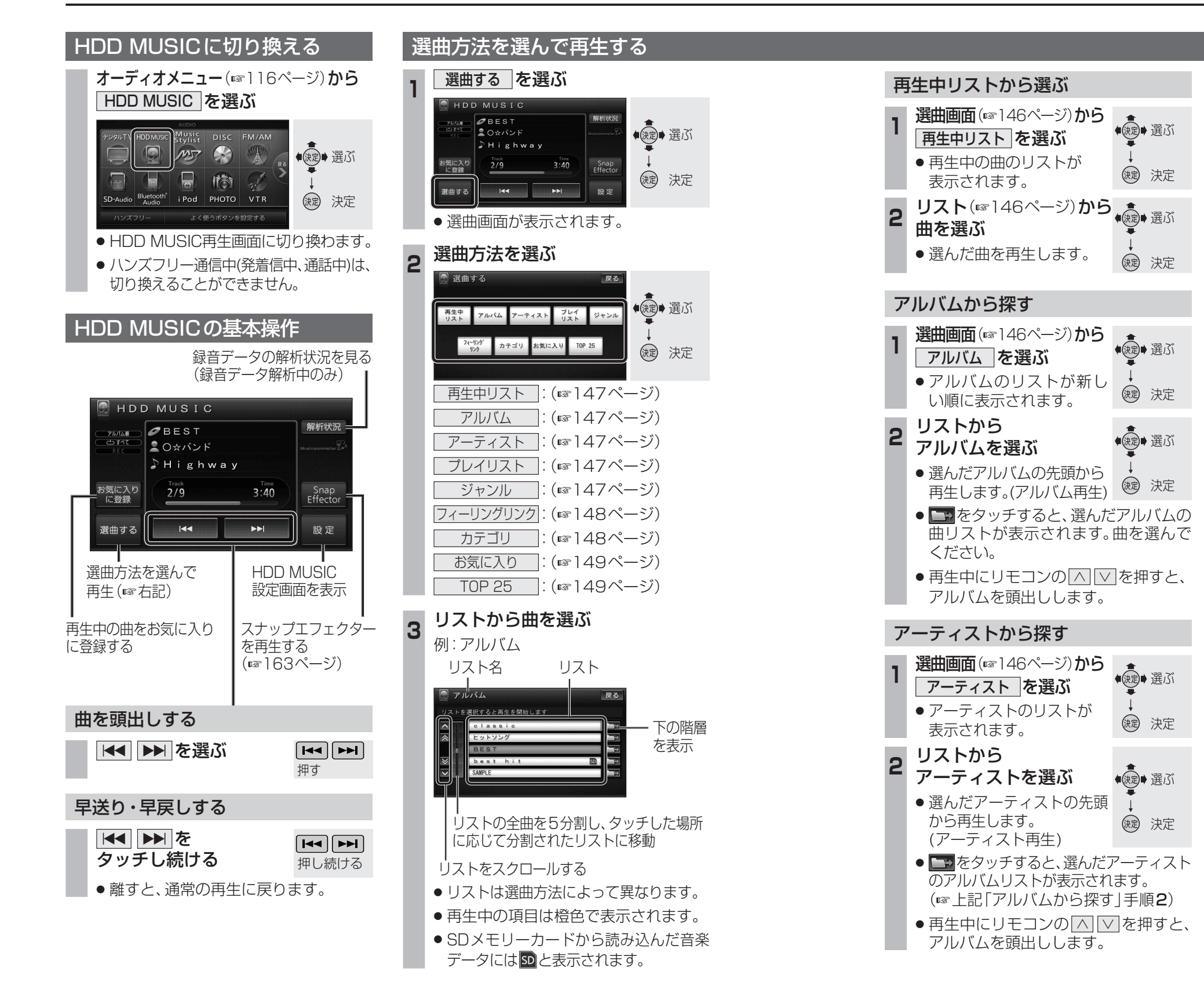

## プレイリストに登録した曲を再生します。 プレイリストを登録してください。 (☞151ページ) 選曲画面(☞146ページ)から ◆ (☞) 選ぶ プレイリスト を選ぶ プレイリストが表示されます。 ()) 決定 プレイリストを選ぶ (法定)→選ぶ ・選んだプレイリストの先頭 から再生を開始します。 ()定 決定 (プレイリスト再生) の曲リストが表示されます。曲を選んで ください。 ● 再牛中にリモコンの へ ∨ を押すと、 プレイリストを頭出しします。 ジャンルから探す 選曲画面(☞146ページ)から ◆ (決定)→ 選ぶ ジャンル を選ぶ ジャンルのリストが表示さ (決定) 決定 れます。 リストから ● 涙記 ● 選ぶ ジャンルを選ぶ ・ 選んだジャンルの先頭から (決定)決定 再生します。(ジャンル再生) アルバムリストが表示されます。 (☞左記「アルバムから探す」手順2)

プレイリストから探す

2

●再生中にリモコンの「へ」▽を押すと、 アルバムを頭出しします。

## 「お知らせ)

● SDメモリーカードから読み込んだ音楽データ は、「その他」のジャンルに設定されます。